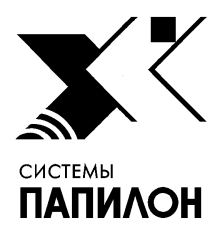

Общество с ограниченной ответственностью «ИНФОРМАЦИОННЫЕ ТЕХНОЛОГИИ ПАПИЛОН»

ООО «ИТ-ПАПИЛОН»

# ИНСТРУКЦИЯ ПО УСТАНОВКЕ ПРОГРАММНОГО ОБЕСПЕЧЕНИЯ «ПАПИЛОН-СКВ-БАРЬЕР-СЕРВЕР»

г. Миасс Челябинской обл. 2021 г.

## 1. Общие положения

**1.1.** Программное обеспечение «ПАПИЛОН-СКВ-БАРЬЕР-СЕРВЕР» (можно скачать по ссылке <u>http://it.papillon.ru/pergam/linux\_server\_nuc\_mobile\_1.0.tar</u>) устанавливается с помощью инсталлятора на отдельный компьютер с ОС Linux (поддерживается ОС CentOS 8.x (64 bit)). В комплект инсталлятора входят следующие файлы и каталоги:

– mainInstaller.sh – файл для запуска инсталлятора;

– /installData – каталог, содержащий библиотеки и дистрибутивы, необходимые для установки ПО, а также подкаталог с калибровочными файлами для тепловизора;

диск с образом ОС CentOS 8.х, установленной на компьютере.

**1.2.** Для осуществления работы ПО требуется выполнить предварительную настройку ПО «ПАПИЛОН-СКВ-СЕРВЕР» (параметры настройки описаны ниже).

## 2. Настройка ОС CentOS 7 и ПО «ПАПИЛОН-СКВ-СЕРВЕР»

**2.1.** На сервере с установленным ПО «ПАПИЛОН-СКВ-СЕРВЕР» требуется выполнить настройку ОС для осуществления соединения с компьютером, на котором установлено ПО «ПАПИЛОН-СКВ-БАРЬЕР-СЕРВЕР». Для этого откройте настройки ОС CentOS 7 и в закладке «Параметры IPv4» включите поле «Автоматически подключаться» и введите IP-адрес и маску сети для соединения.

**2.2.** Откройте в браузере адрес <u>http://localhost/skv</u> и войдите в сервис настроек с именем и паролем администратора. Выполните настройку для использования в работе тепловизора, выполнив следующие действия:

2.2.1. Перейдите по ссылке «Камеры».

**2.2.2.** Нажмите на кнопку «Добавить камеру». Откроется страница ввода параметров добавляемой камеры (см. рис. 1).

| Название*                    | Тепловизор                             |
|------------------------------|----------------------------------------|
| Информация                   |                                        |
|                              |                                        |
| Тип камеры*                  | h264 Generic                           |
| IP-адрес                     | 192.168.1.234                          |
| Login                        |                                        |
| Пароль                       | Пароль                                 |
| Основной поток               | rtsp://192.168.1.243:8554/test         |
| Дополнительный поток 1       |                                        |
| Дополнительный поток 2       |                                        |
| Видеосервер                  | XXXXXXXXXXXXXXXXXXXXXXXXXXXXXXXXXXXXXX |
| Видеопроцессор               | ×0000000000000000000000000000000000000 |
| 🗆 Звук                       |                                        |
| 🗆 Камера РТZ                 |                                        |
| Создать камеру <u>Отмена</u> |                                        |

Рисунок 1. Страница ввода параметров добавляемой камеры. Параметры тепловизора **2.2.3.** Заполните поля:

- «Название» - введите значение «Тепловизор»;

- «Информация» - введите дополнительную информацию (не обязательно);

– «Тип камеры» - выберите из выпадающего списка значение, соответствующее модели тепловизора;

- «IP-адрес» - введите адрес сервера, к которому подключен тепловизор;

- «Login», «Парол» - оставьте поля пустыми;

– «Основной поток» - введите URL-адрес RTSP-потока тепловизора;

– «Видеосервер» - укажите имя видеосервера, который будет обслуживать камеру (выпадающий список поля будет содержать единственное значение, которое и следует выбрать);

- «Видеопроцессор» - установите в поле значение из выпадающего списка.

2.2.4. Нажмите на кнопку «Создать камеру».

## 3. Настройка ОС CentOS 8 для установки ПО «ПАПИЛОН-СКВ-БАРЬЕР-СЕРВЕР»

**3.1.** Перед установкой ПО необходимо выполнить настройку ОС CentOS 8 для автоматического подключения к серверу, на котором установлено ПО «ПАПИЛОН-СКВ-СЕРВЕР». Для этого откройте настройки ОС и в закладке «Параметры IPv4» включите поле «Автоматически подключаться» и укажите IP-адрес, маску сети, шлюз и DNS, которые будут использованы для подключения к СКВ-серверу (рекомендуется выполнять данные настройки непосредственно при установке ОС CentOS 8).

#### 4. Установка программного обеспечения

4.1. Откройте терминал и разверните его на весь экран.

4.2. Подключите камеру тепловизора к компьютеру.

**4.3.** Зарегистрируйтесь пользователем гооt и запустите инсталлятор, выполнив команду:

bash ./mainInstaller.sh

4.4. В открывшемся окне инсталлятора выберите пункт «Install SKV-Pergam (NUC)».

4.5. Выполните установку, следуя указаниям инсталлятора.

4.6. По окончании работы закройте окно инсталлятора, выбрав пункт «Exit».

4.7. Перезагрузите компьютер.